## DOPUNSKA I DODATNA NASTAVA (V4)

Pri ulasku u esDnevnik sistem, školski koordinator može da vidi ekran kao na slici ispod. Pod opcijom "Upravljanje" na raspolaganju su samo opcije koje se odnose na "Upravljanje na nivou škole".

| ес Дневник                                            | BEOGRAD ŠK. GOD.<br>Test škola 18/19 | odeljenje<br>Odaberi |              |                       |              |                      | školski koordinator<br>EDU Admin | <b>9</b> |
|-------------------------------------------------------|--------------------------------------|----------------------|--------------|-----------------------|--------------|----------------------|----------------------------------|----------|
| 🗮 Meni                                                | Upravljanje na nivou s               | škole                |              |                       |              |                      |                                  |          |
|                                                       | Podešavanja škole                    |                      |              | e over e Xivele       | lung bin sur | ee edellerie         |                                  |          |
|                                                       | Korisnici                            |                      | Trazred os   | 15                    | I, II, III   | , IV <sub>1234</sub> |                                  |          |
| 😴 Upravljanje                                         | Razredna odeljenja                   |                      | Светлан      | а Јакшић              | ЕДУ ,        | Админ                |                                  |          |
|                                                       | Tabela trajanja časov                | /a                   | Imenik       | Dnevnik               | Imenik       | Dnevnik              |                                  |          |
|                                                       | Zahtevi za brisanjem                 | 3                    |              |                       |              |                      |                                  |          |
|                                                       | Svedočanstva                         |                      | III razred o | snovne škole          | V razred os  | snovne škole         |                                  |          |
|                                                       | Provera izdatog sved                 | ločanstva            | ЕДУ На       | ставник               | Драга        | и Илић               |                                  |          |
|                                                       |                                      |                      | Imenik       | Dnevnik               | Imenik       | Dnevnik              |                                  |          |
|                                                       |                                      |                      | l razred sr  | ednje škole           |              |                      |                                  |          |
|                                                       |                                      |                      | Jelena Stanl | -10<br>ković-Ćirković |              |                      |                                  |          |
|                                                       |                                      |                      | Imenik       | Dnevnik               |              |                      |                                  |          |
| Министарство просвите,<br>науче и технолошког развоја |                                      |                      |              | Englacki iosik        |              | čos                  |                                  |          |

Dopunsku i dodatnu nastavu dodaćete u obliku novih predmeta za učenike svakog odeljenja koje pohađa te predmete. Da biste to uradili potrebno je da selektujete odeljenje za koje želite da dodate ove predmete, kao na slici ispod (u našem primeru mi smo izabrali III2):

| есД есДневник                                                                                                    | beograd Šk. god.<br>Test škola 18/19 | odeljenje<br>Odaberi                                                   |                 |                               |             |                           | ŠKOLSKI KOORDINATOR |
|----------------------------------------------------------------------------------------------------|--------------------------------------|------------------------------------------------------------------------|-----------------|-------------------------------|-------------|---------------------------|---------------------|
| 🧮 Meni                                                                                                    | ТЕСТ ШКОЛА БЕ ПРАД                   | l <sub>1</sub> - K. Milojević                                          |                 |                               |             |                           |                     |
| Lzveštaji                                                                                                    | I razred osnovn                      | I, II, III, IV <sub>1234</sub> - E. A                                  | dmin zred os    | snovne škole                  | kombinova   | no odeljenje<br>- IV 1324 |                     |
| 🤣 Upravljanje                                                                                                    | Ковиљка Мило                         | II <sub>19</sub> - A. Tanasijević "<br>III <sub>2</sub> - E. Nastavnik | Tane"<br>Іветла | тэ<br>на Јакшић               | ЕДУ .       | <b>4</b> дмин             |                     |
|                                                                                                    | Imenik                               | V <sub>2</sub> - D. Ilić Odeljenj<br>V <sub>5</sub> - N. Đorović       | ski starešina   | Dnevnik                       | Imenik      | Dnevnik                   |                     |
|                                                                                                    | II razred osnovn                     | l <sub>I-10</sub> - J. Stanković-Ći                                    | rković azred o  | snovne škole                  | V razred os | snovne škole              |                     |
|                                                                                                    | Андра Танасијеви                     | ћ "Тане"                                                               | ЕДУ На          | аставник                      | Драга       | н Илић                    |                     |
|                                                                                                    | Imenik                               | Dnevnik                                                                | Imenik          | Dnevnik                       | Imenik      | Dnevnik                   |                     |
|                                                                                                    | V razred osnovn                      | e škole                                                                | l razred s      | rednje škole                  |             |                           |                     |
|                                                                                                    | V 5<br>Никола Ђорс                   | виħ                                                                    | Jelena Stan     | <b>I-10</b><br>ković-Ćirković |             |                           |                     |
| Con the second second sec | Imenik                               | Dnevnik                                                                | Imenik          | Dnevnik                       |             |                           |                     |
| Министарство просвите,<br>науче и технолосиого развоја                                                                                                    | Matam                                | atilea                                                                 |                 | Englacki insik                |             | čos                       |                     |

Nakon toga se otvara novi ekran na kojem se pod opcijom "Upravljanje" pojavljuju dodatne opcije vezane za "Upravljanje sa odeljenjem" (kod nas piše "Upravljanje III2" jer smo selektovali baš to odeljenje). Na tom meniju kliknete na opciju "Predmeti".

| <ul> <li>Meni</li> <li>Upravljanje III 2</li> <li>Devnik</li> <li>Predmeti</li> <li>Administracija</li> <li>Podešavanja škole</li> <li>korisnici</li> <li>Podešavanja škole</li> <li>korisnici</li> <li>Bazredna odeljenja</li> <li>Čet Pet Sub</li> <li>Tabela trajanja časova</li> <li>Zahtevi za brisanjem 3</li> <li>Log. 2018.)</li> <li>Svedočanstva</li> <li>Sog. 2018.)</li> <li>Šog. 2018.)</li> <li>Šog. 2018.)</li> <li>Svedočanstva</li> <li>Sog. 2018.)</li> <li>Sog. 2018.)</li> </ul>                                                                                                    | <sub>ес</sub> д | ес дневник             | BEOGRAD<br>Test škola | šк. god.<br>18/19 | ODELJENJE<br>III <sub>2</sub> - E. Nastavnik | PREDME<br>Odabe             | т<br>ri | 14      |                |                          | ŠKOLSKI KOORDINATOR<br>EDU Admin | 29 |
|----------------------------------------------------------------------------------------------------|-----------------|------------------------|-----------------------|-------------------|----------------------------------------------|-----------------------------|---------|---------|----------------|--------------------------|----------------------------------|----|
| Učenici   Predmeti   Razredno odeljenje   Upravljanje na nivou škole   Podešavanja škole   Podešavanja škole   Rozredna odeljenja   Korisnici   Razredna odeljenja   Čet   Tabela trajanja časova   Zahtevi za brisanjem ∎   2. 09. 2018.)   Čet   Potočanstva   Provera izdatog svedočanstva                                                                                                    | Ξ               | Meni                   | Upravljanje           | e III 2           |                                              |                             |         |         |                |                          | 💸 Dodaj neodržani čas 💌          |    |
| <ul> <li>Predmeti</li> <li>Administracija</li> <li>Vpravljanje</li> <li>Razredno odeljenje</li> <li>Upravljanje na nivou škole</li> <li>Podešavanja škole</li> <li>Podešavanja škole</li></ul>                                                                                                    |                 | Dnevnik                | Učenici               |                   |                                              |                             |         |         |                |                          |                                  |    |
| Imenik Razredno odeljenje   Administracija Upravljanje na nivou škole   Podešavanja škole 9. 09. 2018.)   Izveštaji Korisnici   Korisnici 9. 09. 2018.)   Izveštaji Razredna odeljenja   Čet Pet   Svedočanstva   Zahtevi za brisanjem 3   Svedočanstva   Provera izdatog svedočanstva                                                                                                    |                 |                        | Predmeti              | i                 |                                              | 5. 10. 2018<br>bić Milana   | 8.)     |         | 01. 10. 201    | 8.                       | A                                |    |
| Administracija Upravljanje na nivou škole   Podešavanja škole   Podešavanja škole   Sono 9. 2018.)   Korisnici   Razredna odeljenja   Čet   Tabela trajanja časova   Zahtevi za brisanjem 3   Svedočanstva   Provera izdatog svedočanstva                                                                                                    | လိ              | Imenik                 | Razredno              | o odeljenje       |                                              |                             |         |         | 16. Nastavni d | an                       | g.                               |    |
| Podešavanja škole   Korisnici   B. 09. 2018.)   Upravljanje   Razredna odeljenja   Čet   Pet   Sub   Zahtevi za brisanjem 3   Svedočanstva   Provera izdatog svedočanstva                                                                                                    | ٥               | Administracija         | Upravljanje           | e na nivou š      | ikole                                        |                             |         |         | 1. čas         | Engleski jezik           | [3]                              |    |
| Korisnici 9. 09. 2018.)   Image: Boot of the state interval in the state interval in the state interval interval inter |                 | lavočtaji              | Podešava              | anja škole        |                                              |                             |         |         | 08:30 - 09:15  | Future tense<br>vežbanje |                                  |    |
| Upravljanje       Razredna odeljenja       Čet       Pet       Sub         Tabela trajanja časova       27. 09. 28. 09. 29. 09.       29. 09.         Zahtevi za brisanjem a       2. 09. 2018.)       Cet         Svedočanstva       Čet       Pet       Sub         Provera izdatog svedočanstva       Čet       Pet       20. 09.         5. 09. 2018.)       Cet       Pet       21. 09.                                                                                                    | G               | izvestaji              | Korisnici             |                   |                                              | 9. 09. 2018<br><sup>a</sup> | 8.)     |         |                | EDU Admin                | 20 -                             |    |
| Tabela trajanja časova     27. 09. 28. 09. 29. 09.       Zahtevi za brisanjem 3     2. 09. 2018.)       Svedočanstva     Čet       Provera izdatog svedočanstva     20. 09. 2118.)                                                                                                    | <b>ئ</b>        | Upravljanje            | Razredna              | a odeljenja       |                                              | Čet                         | Pet     | Sub     |                |                          |                                  |    |
| Zahtevi za brisanjem 3     2. 09. 2018.)       Svedočanstva     Čet Pet 20. 09. 211. 09.       Provera izdatog svedočanstva     20. 09. 2018.)                                                                                                    |                 |                        | Tabela tra            | ajanja časov      | а                                            | 27. 09.                     | 28. 09. | 29.09.  |                |                          |                                  |    |
| Svedočanstva     Čet     Pet       Provera izdatog svedočanstva     20.09.     21.09.                                                                                                    |                 |                        | Zahtevi z             | a brisanjem       | 3                                            | 2. 09. 2018                 | B.)     | ľ       |                |                          |                                  |    |
| Provera izdatog svedočanstva 20.09. 21.09.                                                                                                    |                 |                        | Svedočans             | tva               |                                              | č                           | ot      | Pot     |                |                          |                                  |    |
| 5 09 2018)                                                                                                    |                 |                        | Provera i             | izdatog sved      | očanstva                                     | 20.                         | .09.    | 21. 09. |                |                          |                                  |    |
| Menerity to posen                                                                                                    |                 | Министарство просанте, |                       |                   |                                              | 5. 09. 2018<br>dra          | 8.)     | ľ       |                |                          | esDnevnik 1.24                   | 11 |

Otvara se novi ekran na kojem se nalazi "Spisak predmeta i nastavnika" i na njemu kliknete na crveno dugme "Dodaj predmet", kao na slici ispod:

| есД есДневник  | BEOGRAD<br>Test škola   | šk. god.<br>18/19                 | ODELJENJE<br>III <sub>2</sub> - E. Nastavnik | PREDMET<br>Odaberi |           |                        |              | školski koordinat<br>EDU Admin |             |
|----------------|-------------------------|-----------------------------------|----------------------------------------------|--------------------|-----------|------------------------|--------------|--------------------------------|-------------|
| 🧮 Meni         | Spisak p<br>Razredno od | <b>redmeta</b><br>Ieljenje: III 2 | i nastavnika                                 |                    |           |                        |              | E Dod                          | laj predmet |
| Dnevnik        | Ukupan                  | broj predme                       | ta: <b>13 (16)</b>                           |                    |           |                        | -            |                                |             |
| ) Imenik       | PREDME                  | T                                 |                                              | VRS                | STA OCENE | SMER                   | NASTAVNIK    | BROJ<br>UČENIKA                |             |
| Administracija | 1. Srpsk                | i jezik                           |                                              | bro                | ıjčana    | Osnovno<br>obrazovanje | E. Nastavnik | 5                              | Ø -         |
| 🕒 Izveštaji    | 2. Engle                | ski jezik                         |                                              | bro                | ıjčana    | Osnovno<br>obrazovanje | E. Admin     | 5                              | 1 -         |
| 🤣 Upravljanje  | 3. Mater                | matika                            |                                              | bro                | ijčana    | Osnovno<br>obrazovanje | E. Nastavnik | 5                              | <i>ø</i> -  |

Nakon toga otvara se novi ekran na kojem se unose podaci o novom predmetu. Ovde obratite pažnju da prvo odabirate "glavni" predmet (u našem slučaju Matematika) i da za taj "glavni" predmet dodajete "Vrstu" u kojoj između ostalog možete da izaberete opcije: dodatni rad ili dopunski rad. Izaberite jednu od ponuđenih opcija (na našoj slici je izabran dopunski rad).

Nakon toga **uključite opciju "Potpredmet" i birajte za koji "glavni" predmet je ovaj potpredmet** (u našem slučaju je Matematika).

Za "Vrsta ocene" birate "ne ocenjuje se". Opciono, ako želite da pratite napredak učenika možete da stavite i brojčanu ocenu. Ova ocena za potpredmet ne ulazi u prosek niti se ispisuje na svedočanstvu!

Popunite i sve podatke koji se traže i koji su obeleženi crvenom zvezdicom. Svakako dodajte barem jednog nastavnika.

<u>VAŽNO:</u> u toku godine prema potrebi, pored odeljenjskog starešine i predmetni nastavnik može da dodeljuje predmet (dopunska, dodatna) učeniku.

Sačuvajte unesene podatke klikom na zeleno dugme "Sačuvaj" koje se nalazi desno na kraju ekrana!

| есд ес Дневник                                         | BEOGRAD ŠK. G<br>Test škola 18/1    | 0D. ODELJENJE<br>9 III <sub>2</sub> - E. Nastavnik | PREDMET<br>Odaberi       |      |                   |                     | školski koordinator<br>EDU Admin | <b>29</b> |
|--------------------------------------------------------|-------------------------------------|----------------------------------------------------|--------------------------|------|-------------------|---------------------|----------------------------------|-----------|
| i Meni                                                 | Uredi predme<br>Razredno odeljenje: | <b>t</b><br>111 2                                  |                          |      |                   |                     |                                  |           |
| Dnevnik                                                | Predmet*                            | Matematika                                         |                          |      | Vrsta ocene*      | opisna (dvostepena  | skala)                           | \$        |
| ) Imenik                                               | Vrsta*                              | dopunski rad                                       |                          | \$   | Polugodište*      | prvo i drugo polugo | dište                            | \$        |
| Administracija                                         | Potpredmet                          |                                                    |                          |      | Dodaj svim        |                     |                                  |           |
| 🕒 Izveštaji                                            | za                                  | Matematika                                         |                          | \$   | acenicinia        |                     |                                  |           |
| Upravljanje                                            |                                     | Potpredmeti ne ulaze<br>svedočanstvu               | u prosek i ne štampaju s | e na |                   |                     |                                  |           |
|                                                        | Smer*                               | Osnovno obrazovan                                  | je (8)                   |      |                   |                     |                                  |           |
|                                                        |                                     |                                                    |                          |      |                   |                     |                                  |           |
| -                                                      |                                     |                                                    |                          |      |                   |                     |                                  |           |
|                                                        | EDU                                 | Nastavnik                                          | 8                        | 0.0  | labori postovniko |                     |                                  |           |
| Мананстарство просвите,<br>наука и технолошког развода | Datum od                            | Datum do Vrst                                      | a zamene                 |      | Idbert Hastavnika | \$                  |                                  |           |

Nakon što ste uneli novi **potpredmet Matematika (dopunski rad)**, taj potpredmet se pojavi na spisku predmeta za željeno odeljenje, kao na slici ispod.

| есД ес Дневник         | BEOGRAD ŠK. GOD. ODELJENJE<br>Test škola 18/19 III <sub>2</sub> - E. Nastavnik | PREDMET<br>Odaberi           |                        |              | školski koordina<br>EDU Admin |             |
|------------------------|--------------------------------------------------------------------------------|------------------------------|------------------------|--------------|-------------------------------|-------------|
| Meni                   | Spisak predmeta i nastavnika<br>Razredno odeljenje: III 2                      |                              |                        |              | 🖬 Do                          | daj predmet |
| Dnevnik                | Ukupan broj predmeta: <b>13 (16)</b>                                           |                              |                        |              |                               |             |
| imenik                 | PREDMET                                                                        | VRSTA OCENE                  | SMER                   | NASTAVNIK    | BROJ<br>UČENIKA               |             |
| Administracija         | 1. Srpski jezik                                                                | brojčana                     | Osnovno<br>obrazovanje | E. Nastavnik | 5                             | Ø -         |
| 🕒 Izveštaji            | 2. Engleski jezik                                                              | brojčana                     | Osnovno<br>obrazovanje | E. Admin     | 5                             | <i>i</i> -  |
| 🧬 Upravljanje          | 3. Matematika                                                                  | brojčana                     | Osnovno<br>obrazovanje | E. Nastavnik | 5                             | Ø -         |
|                        | 🛏 Matematika (dopunski rad)                                                    | opisna (dvostepena<br>skala) | Osnovno<br>obrazovanje | E. Nastavnik | 2                             |             |
|                        | 🛏 Matematika (dodatni rad)                                                     | opisna (dvostepena<br>skala) | Osnovno<br>obrazovanje | E. Nastavnik | 3                             |             |
|                        | 4. Priroda i društvo                                                           | brojčana                     | Osnovno<br>obrazovanje | E. Nastavnik | 5                             |             |
|                        | 5. Likovna kultura                                                             | brojčana                     | Osnovno<br>obrazovanje | E. Nastavnik | 5                             | Ø -         |
| Минастарство просвити, | 6. Muzička kultura                                                             | brojčana                     | Osnovno<br>obrazovanje | E. Nastavnik | 5                             | <i>a</i> -  |

<u>Napomena:</u> Dopunski rad i dodatni rad iz predmeta Matematika nisu pravi potpredmeti ali sugerišemo da ih unesete kao potpredmete radi bolje preglednosti u sistemu.